# Configurazione del modello UCCX Smart Licensing-Direct

## Sommario

Introduzione Prerequisiti Requisiti Componenti usati Premesse Panoramica sulle licenze Smart Tipi di distribuzione Configurazione Configurazione Configurazioni Connessione diretta Generazione token di autenticazione Registrazione con lo smart account Verifica Risoluzione dei problemi

## Introduzione

Questo documento descrive la configurazione di Contact Center Express per abilitare le licenze intelligenti.

## Prerequisiti

## Requisiti

Cisco raccomanda la conoscenza dei seguenti argomenti:

Cisco Unified Contact Center Express (UCCX) release 12.5

## Componenti usati

Cisco Unified Contact Center Express (UCCX) release 12.5

Le informazioni discusse in questo documento fanno riferimento a dispositivi usati in uno specifico ambiente di emulazione. Su tutti i dispositivi menzionati nel documento la configurazione è stata ripristinata ai valori predefiniti. Se la rete è operativa, valutare attentamente eventuali conseguenze derivanti dall'uso dei comandi.

## Premesse

#### Panoramica sulle licenze Smart

Cisco Smart Software Licensing è un nuovo modo di concepire le licenze. Semplifica l'esperienza di gestione delle licenze a livello aziendale e semplifica l'acquisto, l'installazione, il monitoraggio e il rinnovo del software Cisco. Fornisce visibilità sulla proprietà e sul consumo delle licenze tramite un'unica e semplice interfaccia utente.

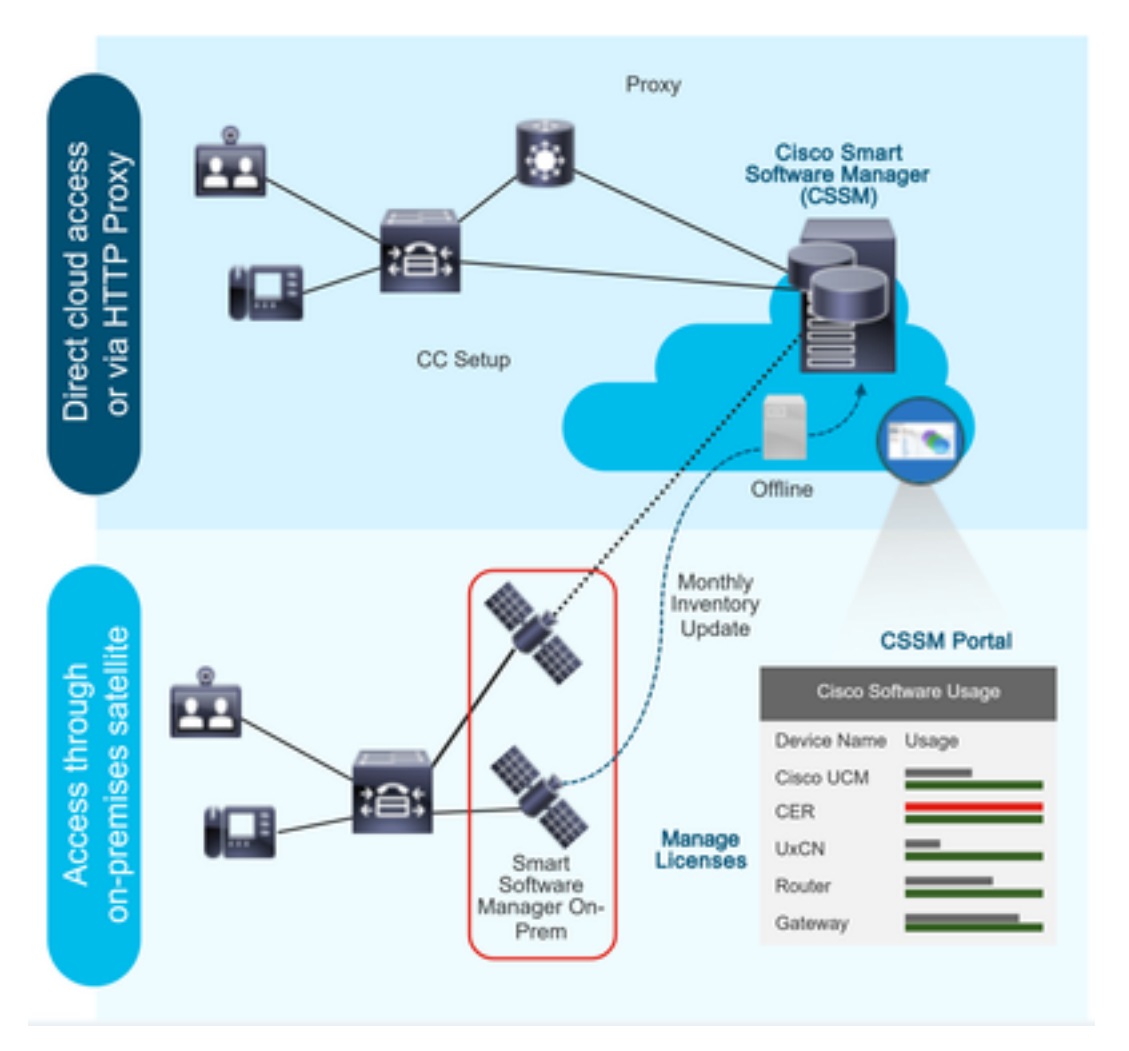

Se si effettua un ordine su Cisco Commerce e l'ordine è associato allo smart account, queste informazioni vengono popolate su Smart Software Manager, che risiede sul sito Web di cisco. A questo punto si dispone di una visualizzazione completa degli articoli ordinati e acquistati.

Il prodotto per il quale sono abilitate le licenze intelligenti (tramite CLI o GUI) è registrato nel CSSM. L'utilizzo delle licenze viene quindi segnalato al CSSM.

#### Tipi di distribuzione

Esistono due modelli per segnalare l'utilizzo:

**Modello diretto**: utilizzare questo modello negli ambienti in cui i dispositivi possono comunicare direttamente a Internet o connettersi a Internet tramite un proxy HTTPS. La comunicazione con il CSM avviene tramite HTTPS, quindi tutto il traffico viene crittografato nel trasporto. Se il traffico viene inviato tramite un proxy HTTPS o un gateway di trasporto, tutte le comunicazioni tra i dispositivi e il modulo CSM verranno incanalate tramite una posizione centralizzata se è

necessario applicare policy di ispezione o sicurezza aggiuntive.

**Modello di distribuzione mediata**: utilizzare questo modello in reti in cui i dispositivi non hanno alcun formato per la connessione a Internet e pertanto non possono raggiungere il modulo CSM. Questo modello di distribuzione richiede l'installazione di una macchina virtuale satellite CSM nella sede, che sarà quindi raggiungibile da tutti gli host interni. Il satellite in sede può essere installato in una modalità connessa che si sincronizza con CSM ogni mese, ogni settimana o può essere installato in una configurazione totalmente disconnessa che richiede il caricamento manuale dei file e il download per mantenere sincronizzato il satellite. Si consiglia di eseguire una sincronizzazione almeno ogni 30 giorni.

### Configurazione

#### Configurazioni

#### **Connessione diretta**

Nella pagina di amministrazione di UCCX, selezionare Sistema > Licenze > Gestione licenze > Impostazione trasporto, selezionare l'opzione di connessione diretta e selezionare l'opzione di connessione di prova. Una volta che la connessione di prova è stata selezionata correttamente l'opzione di salvataggio.

| CISCO En Charles Half a Co                                                                                                    | d CCX Administration                                                                                                    | Navigation Cisco Unified CCX Administration 🗸                                                     |
|----------------------------------------------------------------------------------------------------|----------------------------------------------------------------------------------------------------|---------------------------------------------------------------------------------------------------|
| For Cisco Unitied Co                                                                                                    | Immunications Solutions                                                                                                    | admin About L                                                                                     |
| System Applications Subsyster                                                                                                    | is vitzards loois Heip                                                                                                    |                                                                                                   |
| Server                                                                                                    |                                                                                                    |                                                                                                   |
| Cloud Connect                                                                                                    |                                                                                                    | and the second second                                                                             |
| Cisco Unified CM Configuration                                                                                                    | Iministration                                                                                                    |                                                                                                   |
| System Parameters                                                                                                    |                                                                                                    |                                                                                                   |
| Single Sign-On (SSO)                                                                                                    | s is in Evaluation nation and will explice in 90 days. Register this Product Instance at the earliest                                                                                                    |                                                                                                   |
| Custom File Configuration                                                                                                    | Is in a contraction period and we explicit in the days. Register with a rotative mature at the entities.                                                                                                    |                                                                                                   |
| Standalone CUIC Configuration                                                                                                    | configured. This is required to recover your system in case of failure.Please refer to <u>Backup Device Configuration page</u> .                                                                                                    |                                                                                                   |
| License Management                                                                                                    |                                                                                                    |                                                                                                   |
| Language Information                                                                                                    |                                                                                                    |                                                                                                   |
| Logout                                                                                                    |                                                                                                    |                                                                                                   |
| I rights reserved                                                                                                    |                                                                                                    |                                                                                                   |
| nis product contains cryptographic tea<br>sitributors and users are responsible f<br>summary of U.S. laws governing Cisc<br>you require further assistance please                                                                                                    | ures and is subject to unled states and local county laws governing import, export, transier and use. Derivery of Clacc cryptographic products does not imply third-party authority to<br>compliance will U.S. and local county laws. By using this product you agree to comply with aplicable laws and regulations. If you are unable to comply with U.S. and local laws, re<br>o cryptographic products may be found at <a href="http://www.cisco.com/wwl/export/crypto/loc/istoro.html">http://www.cisco.com/wwl/export/crypto/loc/istoro.html</a> .                                                                                                    | import, export, dissibute or use encryption. Importers, export<br>eturn this product immediately. |
| alada Cisco Unifie                                                                                                    | d CCX Administration                                                                                                    | Navigation Cisco Unified CCX Administration V                                                     |
| CISCO For Cisco Unified Co                                                                                                    | mmunications Solutions                                                                                                    | admin About L                                                                                     |
| System Applications Subsyster                                                                                                    | s Wizards Tools Help                                                                                                    |                                                                                                   |
| Smart License Managem                                                                                                    | ent                                                                                                    |                                                                                                   |
|                                                                                                    |                                                                                                    |                                                                                                   |
|                                                                                                    |                                                                                                    |                                                                                                   |
| Status Ready                                                                                                    |                                                                                                    |                                                                                                   |
| Ready                                                                                                    |                                                                                                    |                                                                                                   |
| Status<br>Ready<br>License Type Details<br>Current License Type: Flex                                                                                                    | To chance the License type click here                                                                                                    |                                                                                                   |
| Status<br>Ready<br>License Type Details<br>Current License Type: Flex                                                                                                    | To change the License type <u>click here</u>                                                                                                    |                                                                                                   |
| Current License Type Petalls<br>Current License Type: Flex                                                                                                    | To change the License type <u>click here</u>                                                                                                    |                                                                                                   |
| - Status                                                                                                    | To change the License type <u>click here</u>                                                                                                    |                                                                                                   |
| Status Ready License Type Details Current License Type: Flex License Control Overage Allowance can be Ena Registration Information                                                                                                    | To change the License type <u>click here</u><br>Ned/Disabled during Registration.                                                                                                    |                                                                                                   |
| Status  Ready  License Type Details  Current License Type: Flex  License Control  Overage Allowance can be Ena  Registration Information  Ensure that your system ha  Login to Smart account in Q  Navgiget to the virtual account  Generate a Product Instance  Return to this page, click the                                                                                                    | To change the License type <u>click here</u> bled/Disabled during Registration.  aluation mode. To register your system with Cisco Smart Licensing: access to Internet or Cisco SSM On-Prem. If you are using Cisco SSM On-Prem, you may have to edit Smart Call Home configuration settings. <u>sco SSM On-Prem. If you are using Cisco SSM On-Prem, you may have to edit Smart Call Home configuration settings. (In containing the Licenses to be used by your Product Instance. Register buttom and use the Product Instance Registration Token to register the product.</u>                                                                                                    |                                                                                                   |
| Status Ready Current License Type Details Current License Type: Flex Current License Type: Flex Coverage Allowance can be End Registration Information Registration Information Registration Smart account in C Generate a Product Instance Return to this page, click the Transport Settings R                                                                                                    | To change the License type <u>click here</u> Interpret Click here  Interpret Click here  Interpret Click Disabled during Registration.  Interpret Click Disabled during Registration.  Interpret Click Disabled during Registration.  Interpret Click Disabled during Registration.  Interpret Click Disabled during Registration.  Interpret Click Disabled during Registration.  Interpret Click Disabled during Registration.  Interpret Click Disabled during Registration.  Interpret Register Disabled during Registration Token to register the product.  Interpret Register Dutton and use the Product Instance Registration Token to register the product.  Interpret Register Dutton and use the Product Instance Registration Token to register the product.  Interpret Register Dutton and use the Product Instance Registration Token to register the product.  Interpret Register Dutton and use the Product Instance Registration Token to register the product.  Interpret Register Dutton and use the Product Instance Registration Token to register the product.  Interpret Register Dutton and Use the Product Instance Registration Token to register the Product.  Interpret Register Dutton and Use the Product Instance Registration Token to register the Product.  Interpret Register Dutton and Use the Product Instance Registration Token to register the Product.  Interpret Register Dutton and Use the Product Instance Registration Token to register the Product.  Interpret Register Dutton Advect Registration Token to register the Product.  Interpret Register Dutton Advect Registration Token to Registration Token to Registrat      |                                                                                                   |
| Status  Ready  License Type Details  Current License Type: Flex  License Control  Overage Allowance can be Ens  Registration Information  Registration Information  Registration Information  Registration Information  Registration Information  Registration Information  Registration Information  Registration Information  Registration Information  Registration  Registration  Regist | To change the License type click here  bled/Disabled during Registration.  aluation mode. To register your system with Clicco Smart Licensing: access to Internet or Clicco SSM On-Prem. If you are using Clicco SSM On-Prem, you may have to edit Smart Call Home configuration settings. access to Internet or Clicco SSM On-Prem. If you are using Clicco SSM On-Prem. you may have to edit Smart Call Home configuration settings. access to Internet or Clicco SSM On-Prem. If you are using Clicco SSM On-Prem. You may have to edit Smart Call Home configuration settings. access to Internet or Clicco SSM On-Prem. You smart account and copy or save it. Registration Token to the stance registration Token to register the product. gister                                                                                                    |                                                                                                   |
| Status<br>Ready<br>License Type Details<br>Current License Type: Flex<br>License Control<br>Overage Allowance can be Ena<br>Registration Information<br>Vour system is currently in Ev<br>Ensure that your system has<br>Login to Smart account in C<br>Navigate to the virtual account of<br>Return to this page, click the<br>Transport Settings<br>Restiration Status<br>Smart License Details<br>Restiration Status                                                                                                    | To change the License type <u>click here</u> bled/Disabled during Registration.  aluation mode. To register your system with Cisco Smart Licensing: access to Internet or Cisco SSM On-Prem. If you are using Cisco SSM On-Prem, you may have to edit Smart Call Home configuration settings. <u>soc SSM or SSM or Internet</u> .  Registration Token to identify your smart accounts and copy or save it. Register button and use the Product Instance Registration Token to register the product.  gister                                                                                                    | Arting                                                                                            |
| Status Ready Current License Type Details Current License Type: Flex Current License Type: Flex Current License Type: Flex Cuerage Allowance can be Ens Registration Information Vour system is currently in E Ensure that your system ha Cool to Smart account in C Rearerst a Product Instance Return to this page, click th Transport Settings Registration Status Authorization Status                                                                                                    | To change the License type <u>click hare</u> bled/Disabled during Registration. bled/Disabled during Registration. bled/Disabled during Registration foken to register the product. bled/Disabled during Registration Token to register the product. bled/Disabled during Registration Token to register the product. bled/Disabled during Registration Token to Registration Token to register the product. bled/Disabled during Registration Token to Registration Token to register the product. bled/Disabled during Registration Token to Registration Token to register the product. bled/Disabled during Registration Token to Registration Token to register the product. bled/Disabled during Registration Token to Registration Token to register the product. bled/Disabled during Registration Token to Registration Token to register the product. bled/Disabled during Registration Token to Registration Token to register the product. bled/Disabled during Registration Token to Registration Token to register the product. bled/Disabled during Registration Token to Registration Token to register the product. bled/Disabled during Registration Token to Registration Token to register the product. bled/Disabled during Registration Token to Registration Token to Registra    | Actions                                                                                           |
| Status  Ready  License Type Details  Current License Type: Flex  License Control  Overage Allowance can be End  Registration Information  Coverage Allowance can be End  Registration Information  Registration Status  Registration Status  Authorization Status  Smart License Details                                                                                                    | To change the License type <u>click here</u> To change the License type <u>click here</u> bled/Disabled during Registration.  bled/Disabled during Registration.  access to Internet or Clicco SSM On-Prem. If you are using Clicco SSM On-Prem, you may have to edit Smart Call Home configuration settings.  access to Internet or Clicco SSM On-Prem. If you are using Clicco SSM On-Prem, you may have to edit Smart Call Home configuration settings.  access to Internet or Clicco SSM On-Prem. If you are using Clicco SSM On-Prem, you may have to edit Smart Call Home configuration settings.  access to Internet or Clicco SSM On-Prem. If you are using Clicco SSM On-Prem, you may have to edit Smart Call Home configuration settings.  access to Internet or Clicco SSM On-Prem. If you are using Clicco SSM On-Prem. you may have to edit Smart Call Home configuration settings.  access to Internet or Clicco SSM On-Prem. If you are using Clicco SSM On-Prem. you may have to edit Smart Call Home configuration settings.  access to Internet or Clicco SSM On-Prem. If you are using Clicco SSM On-Prem. you may have to edit Smart Call Home configuration settings.  access to Internet or Clicco SSM On-Prem. If you are using Clicco SSM On-Prem. you may have to edit Smart Call Home configuration settings.  access to Internet or Clicco SSM On-Prem. If you are using Clicco SSM On-Prem. you may have to edit Smart Call Home configuration settings.  access to Internet or Clicco SSM On-Prem. If you are using Clicco SSM On-Prem. You may have to edit Smart Call Home configuration settings.  access to Internet or Clicco SSM On-Prem. If you are using Clicco SSM On-Prem. You may have to edit Smart Call Home configuration SSM On-Prem. If you are using Clicco SSM On-Prem. Internet or Clicco SSM On-Prem. Internet or Clicco SSM On-Prem. Internet or Clicco SSM On-Prem. Internet or Clicco SSM On-Prem. Internet or Clicco SSM On-Prem. Internet or Clicco SSM On-Prem. Internet or Clicco SSM On-Prem. Internet or Clicco SSM On-Prem. Internet or Clicco SSM On-Prem. Internet or Cl | Actions V                                                                                         |
| Status<br>Ready<br>License Type Details<br>Current License Type: Flex<br>License Control<br>Overage Allowance can be Ensu<br>Pour system is currently in Et<br>Ensure that your system has<br>Login to Smart account in C<br>Navigate to the virtual account in C<br>Navigate to the virtual account in C<br>Return to this page, click the<br>Transport Settings<br>Registration Status<br>Authorization Status<br>Smart Account Name<br>Virtual Account Name                                                                                                    | To change the License type click here                                                                                                    | Actions 🗸                                                                                         |
| Status<br>Ready<br>License Type Details<br>Current License Type: Flex<br>License Control<br>Overage Allowance can be Ena<br>Registration Information<br>Overage Allowance can be Ena<br>Registration Information<br>Navigate to the virtual account in C<br>Navigate to the virtual account in C<br>Navigate to the virtual account in C<br>Return to this page, click the<br>Transport Settings<br>Registration Status<br>Authorization Status<br>Smart License Details<br>Registration Status<br>Smart Account Name<br>Virtual Account Name<br>Virtual Account Name<br>Virtual Account Name                                                                                                    | To change the License type click here bled/Disabled during Registration.  led/Disabled during Registration.  aluation mode. To register your system with Clisco Smart Licensing: access to Internet or Clisco SSM On-Prem. If you are using Clisco SSM On-Prem, you may have to edit Smart Call Home configuration settings. sco SSM On-Prem. If your aren at account) and copy or save it. Register button and use the Product Instance Registration Token to register the product.  gister   turnegisters  turnegisters  turnegisters  turnegisters  turnegister definition Mode ( 89 days remaining )  - Balt/TeSD171e7                                                                                                    | Actions v                                                                                         |
| Status<br>Ready<br>License Type Details<br>Current License Type: Flex<br>License Control<br>Overage Allowance can be End<br>Vour system is currently in E<br>ensure that your system ha<br>Login to Smart account in O<br>Swaytate to the virtual account on<br>Generate a Product Instance<br>Generate a Product Instance<br>Registration Status<br>Authorization Status<br>Authorization Status<br>Smart License Details<br>Registration Status<br>Smart License Details<br>Registration Status<br>Smart Account Name<br>Virtual Account Name<br>Seried Number                                                                                                    | To change the License type <u>Glick here</u>                                                                                                    | (Actions V)                                                                                       |

#### Transport Settings

| State         | JS                                                                                                    |
|---------------|----------------------------------------------------------------------------------------------------|
| 1             | Ready                                                                                                    |
|               |                                                                                                    |
| Confi<br>Home | gure how the product will communicate with Cisco. Note that this setting is shared with Smart Call<br>e, so any changes made here will apply to other features using this service. |
| ۲             | Direct - product communicates directly with Cisco's licensing servers.                                                                                                    |
|               | URL: "https://tools.cisco.com/its/service/oddce/services/DDCEService"                                                                                                    |
| 0             | Transport gateway - proxy data via Transport Gateway or Cisco SSM On-Prem                                                                                                    |
|               | URL: https://onprem.cisco.com/Transportgateway/services/Devic                                                                                                    |
| 0             | HTTP/HTTPS proxy - send data via an intermediate HTTP or HTTPS proxy                                                                                                    |
|               | Host Name:                                                                                                    |
|               | Port:                                                                                                    |
| Test          | Connection Successful Save Cancel                                                                                                    |

#### Generazione token di autenticazione

- 1. Accedere a <u>https://software.cisco.com/</u> con il proprio nome utente e password.
- 2. Selezionare Inventory in Smart Software Licensing
- 3. Seleziona nuovo token
- 4. Immettere la descrizione, la scadenza dopo e i numeri di utilizzo
- 5. Selezionare l'opzione Crea token

#### 6. Copia il token generato

| Virtual Ac              | ount: UCCX_TAC 👻                                                                                                    |  |
|-------------------------|----------------------------------------------------------------------------------------------------|--|
| General                 | Licenses Product Instances Event Log                                                                                                    |  |
| Local Vi                | Jail Account                                                                                                    |  |
| Defa                    | I Local Virtual Account: No                                                                                                    |  |
| Product                 | istance Registration Tokens                                                                                                    |  |
| The regist<br>configure | ion tokens below can be used to register new product instances to this Local Virtual Account. For products which support Smart Transport you must configure the "license smart ut" on the product to use the Smart Transport Registration URL. For legacy products which still use Smart Call Home, you must<br>settination address http" on the product to use the Smart Call Home Registration URL. The recommended method is Smart Transport. Please consult your Products Configuration Guide for setting the desination URL value. |  |
| New T                   | en                                                                                                    |  |

#### **Create Registration Token**

This dialog will generate the token required to register your product instances with your Alpha Account.

| Virtual Account                  | UCCX_TAC                                                                            |
|----------------------------------|-------------------------------------------------------------------------------------|
| Description                      | UCCX                                                                                |
| Expire After                     | 30 Days                                                                             |
|                                  | Enter the value between 1 and 365, but Cisco recommends a maximum of 30 days        |
| Max. Number of Uses              | 5                                                                                   |
|                                  | The token will be expired when either the expiration or the maximum uses is reached |
| Allow export-controlled function | mality on the products registered with this token ()                                |
|                                  |                                                                                     |

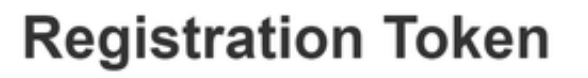

NTU5ODM5MDktMWEwOS00NjNjLThhNWEtMGI1MjY0MzEzYTBhLT E2NTA1MDU0%0ANTU0MzB8VVM5OXU4cFpUaU9jRUtWTVdtaUpL N3N6U0F4M2RZUmdTY0pOMCtx%0Ab0NMRT0%3D%0A

Press ctrl + c to copy selected text to clipboard

#### Registrazione con lo smart account

- 1. Selezionare l'opzione di registrazione in Gestione licenze smart
- 2. Incolla il token di registrazione copiato
- 3. Selezionare l'opzione di registrazione Smart License Management

| Status                                                                                                    |   |
|----------------------------------------------------------------------------------------------------|---|
| Ready                                                                                                    |   |
| In License Type Details                                                                                                    |   |
| Current License Type: Flex To change the License type <u>click here</u>                                                                                                    |   |
| In License Control                                                                                                    |   |
| Overage Allowance can be Enabled/Disabled during Registration.                                                                                                    |   |
|                                                                                                    |   |
| Your system is currently in Evaluation mode. To register your system with Cisco Smart Licensing:     Ensure that your system has access to Internet or Cisco SSM On-Prem. If you are using Cisco SSM On-Prem. you may have to edit Smart Call Home configuration settings.     Login to Smart account in Cisco SSM On-Prem.     Navigate to the virtual account containing the licenses to be used by your Product Instance.     Generate a Product Instance Registration Token (to identify your smart account) and copy or save it.     Return to this page, click the Register button and use the Product Instance Registration Token to register the product.     Transport Settings |   |
| Smart License Details                                                                                                    |   |
| Registration Status 🛆 Unregistered Actions                                                                                                    | ~ |
| Authorization Status 🛕 Evaluation Mode ( 89 days remaining )                                                                                                    |   |
| Smart Account Name -                                                                                                    |   |
| Vitual Account Name -                                                                                                    |   |
| Serial Number 8817e50171e7                                                                                                    |   |
| Export-Controlled Functionality Not Allowed                                                                                                    |   |

×

Cancel

Create Token

#### Smart Licensing Product Registration

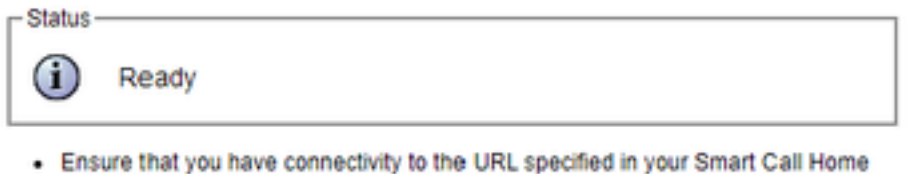

- Ensure that you have connectivity to the ORC specified in your smart call Home settings. By default this requires internet access. See the online help for registering to a Cisco SSM On-Prem.
- To register the product instance, copy the Product Instance Registration Token generated from <u>Cisco SSM</u> or your Cisco SSM On-Prem.

| Product Ins | tance | Regist | ration | Token |
|-------------|-------|--------|--------|-------|
|-------------|-------|--------|--------|-------|

| NTU5ODM5MDktMWEwOS00NjNjLThhNWEtMGI1MjY0MzEzYTBhLTE2NTA1MDU0<br>%0ANTU0MzB8VVM5OXU4cFpUaU9jRUtWTVdtaUpLN3N6U0F4M2RZUmdTY0pOf<br>Ctx%0Ab0NMRT0%3D%0A | Ň |
|----------------------------------------------------------------------------------------------------|---|
| 4                                                                                                    |   |

Reregister this product instance if it is already registered

| urrent License Type: | Flex                      |
|----------------------|---------------------------|
| verage Allowance:    | Enable Olisable           |
|                      | Number of Standard Seats* |
|                      | Number of Premium Seats*  |

Difetto noto: <u>CSCwa92591</u> Smart Licensing "Errore di invio comunicazione" dovuto all'aggiornamento del certificato

### Verifica

Lo stato della registrazione nella pagina di gestione delle licenze smart passa da "non registrato" a "registrato" e lo stato dell'autorizzazione passa da "Modalità di valutazione" a "Autorizzato".

### Risoluzione dei problemi

- 1. Per l'installazione diretta è necessario aprire la porta 80 e 443 sul firewall
- 2. Raccogliere i log admin e daemon di visualizzazione del cluster con il livello lib\_license predefinito per ulteriori operazioni di risoluzione dei problemi
- 3. Per il calcolo della licenza, abilitare LIB\_LICENSE e SS \_RM a livello di debug per il motore

CCX.

4. Il servizio Cisco Unified CCX Cluster View Daemon nella pagina Serviceability deve essere INSERVICE